## PROCEDURA PER RIATTIVAZIONE SMART CARD

Accedere al seguente link:

https://id.infocamere.it/infocamere/firma\_digitale/cosa\_e\_firma\_digitale

- 1) Cliccare sul Menu a tendina "Firma Digitale e CNS".
- 2) Selezionare la Voce "Servizi per Firma Digitale".
- 3) Cliccare sulla Voce "Cambio MAIL (Menu laterale sulla sinistra dello schermo).

4) Inserire le informazioni richieste dal form, avendo a portata di mano i codici di utilizzo del dispositivo di Firma (**Codice Utente e ID Scratch**).

5) Specificare la nuova mail cliccando su "INVIAMI CODICE".

- 6) Accedere alla mail indicata al fine di visionare il codice inviato.
- 7) Inserire tale codice nell'ultimo campo del form.

Dopo aver spuntato il Captcha cliccare su INVIA RICHIESTA.